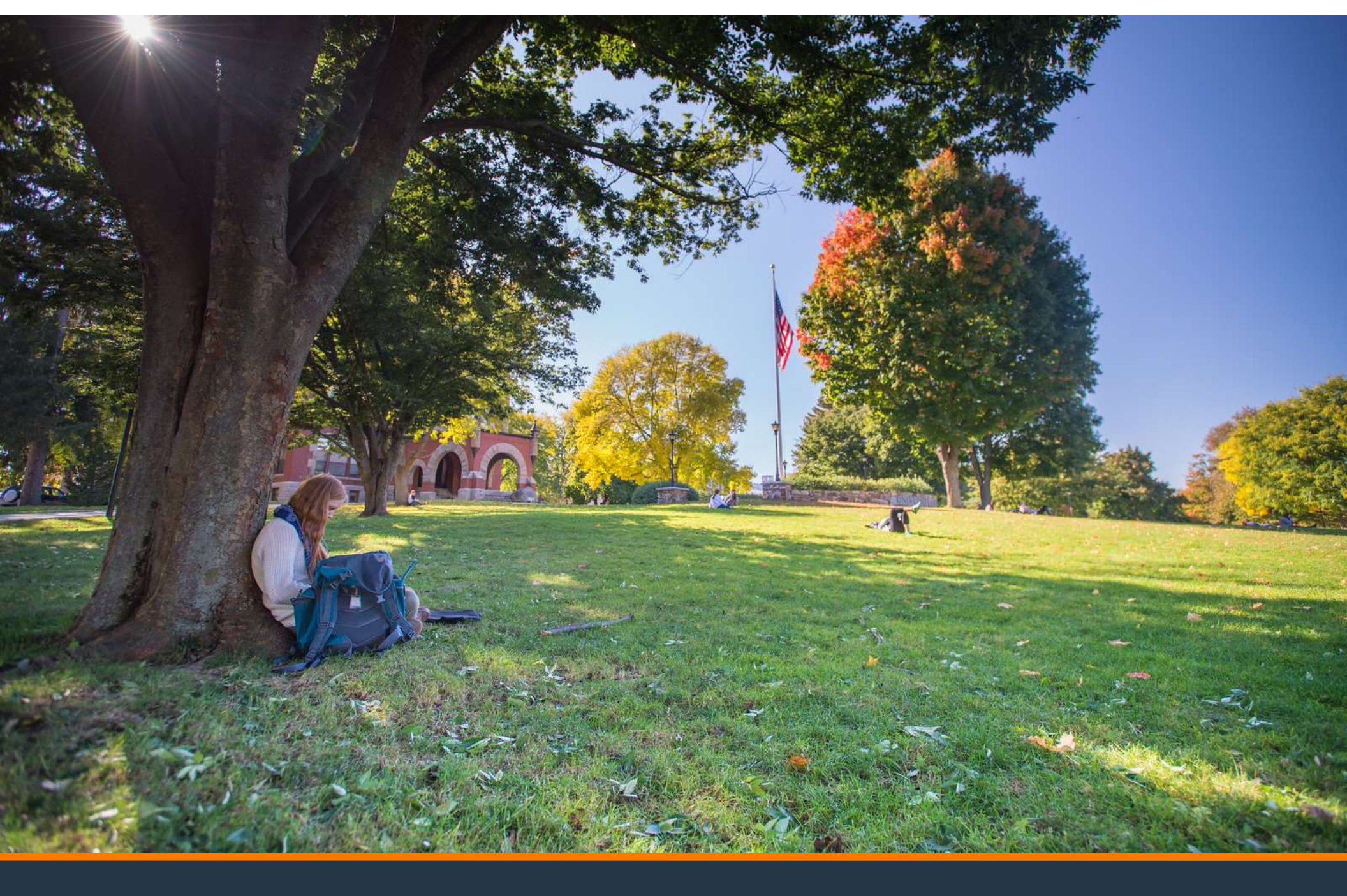

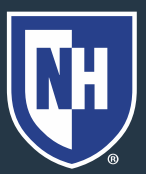

#### 1. Go to studentaid.gov

Loans and Grants ~ Loan Repayment ~

Loan Forgiveness ~

Apply for Aid Using the FAFSA Form

FAFSA® Form ~

Federal Student Aid

POPULAR TOPICS Learn About Public Service Loan Forgiveness > Learn About Student Loan Debt Relief >

Prepare for Loan Payments to Restart >

#### 2. Student should create account or log in with their username, email, or phone.

Log In 🖘

reate Account 🔍

FSA ID Username, Email, or Phone

Password

Show Password

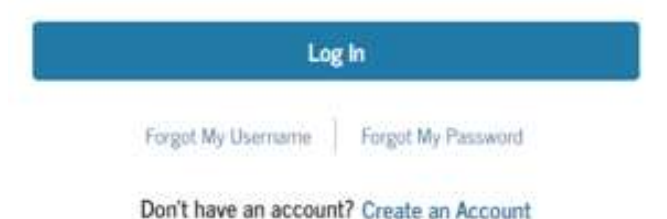

RH

# Read and acknowledge that you are on a federal website. Click Accept.

#### Please Read Before Continuing

You are accessing a U.S. Federal Government computer system intended to be solely accessed by individual users expressly authorized to access the system by the U.S. Department of Education. Usage may be monitored, recorded, and/or subject to audit. For security purposes and in order to ensure that the system remains available to all expressly authorized users, the U.S. Department of Education monitors the system to identify unauthorized users. Anyone using this system expressly consents to such monitoring and recording. Unauthorized use of this information system is prohibited and subject to criminal and civil penalties. Except as expressly authorized by the U.S. Department of Education, unauthorized attempts to access, obtain, upload, modify, change, and/or delete information on this system are strictly prohibited and are subject to criminal prosecution under 18 U.S.C. § 1030, and other applicable statutes, which may result in fines and imprisonment. For purposes of this system, unauthorized access includes, but is not limited to:

- any access by an employee or agent of a commercial entity, or other third party, who is not the individual user, for purposes of commercial advantage or private financial gain (regardless of whether the commercial entity or third party is providing a service to an authorized user of the system); and
- any access in furtherance of any criminal or tortious act in violation of the Constitution or laws of the United States or any State.

If system monitoring reveals information indicating possible criminal activity, such evidence may be provided to law enforcement personnel.

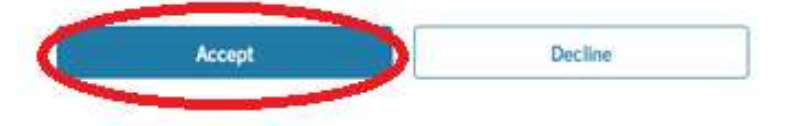

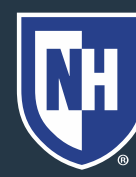

# 4. On your Dashboard, under Loans and Grants, choose Loan Entrance

#### Counseling.

| Federal Student Aid                      | FAFSA <sup>®</sup> Form ~ Loans a | <u>nd Grants</u> ∽ Loan Repayment ∽ Loan Forgiveness ∽ |
|------------------------------------------|-----------------------------------|--------------------------------------------------------|
| Get a Loan                               | Get a Grant                       | Tools and Calculators                                  |
| Undergraduate and Graduate Loans         | Pell Grants                       | Federal Student Aid Estimator                          |
| PLUS Loans: Grad PLUS and Parent<br>PLUS | TEACH Grants                      | Loan Simulator                                         |
| Master Promissory Note (MPN)             |                                   |                                                        |
| Loan Entrance Counseling                 |                                   |                                                        |
| Annual Student Loan Acknowledgmen        | t                                 |                                                        |
| PLUS Credit Counseling                   |                                   |                                                        |
| Endorse a PLUS Loan                      |                                   |                                                        |
| Appeal a Credit Decision                 |                                   |                                                        |

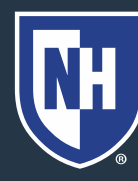

# 5. Scroll down to find "I'm an Undergraduate Student" option.

#### I'm an Undergraduate Student

Ba

MPN for Subsidized/Unsubsidized Loans

Use this MPN for Direct Subsidized Loans and Direct Unsubsidized Loans available to eligible undergraduate students. Learn More

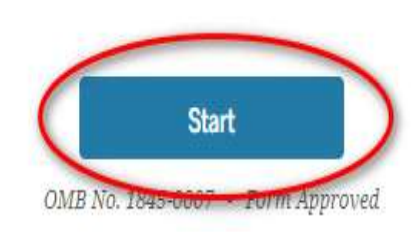

#### 6. Click Start.

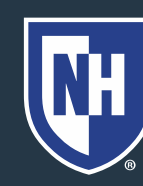

7. Read introduction and clickContinue.

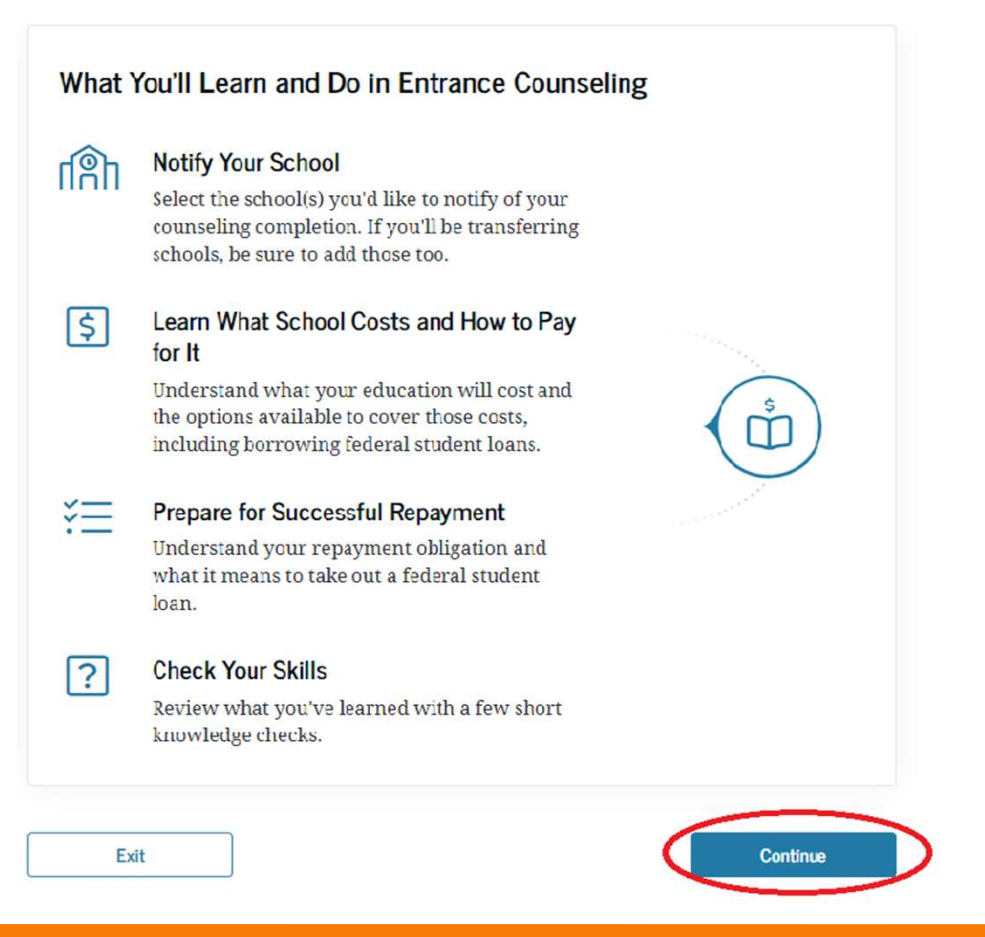

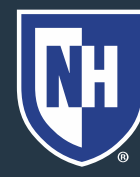

8. Search for your school.Note: Use "University of New Hampshire"NOT UNH

9. Click Continue.

#### School(s) You Selected to Notify

The school(s) you selected below will only receive notification that you successfully completed entrance counseling and the date it was completed.

UNIVERSITY OF NEW HAMPSHIRE MAIN STREET, DURHAM, NH 038242511 School Code III Remove G02589

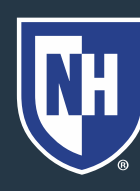

Continue

#### 10. Click Start to begin Estimating cost of Education.

#### Estimate the Cost of Your Education

Learn about direct and indirect costs, and how managing your education costs can ultimately reduce your student loan burden.

Start

What's in this module?

1. What is the total cost of your program?

2. How your school's cost of attendance is calculated

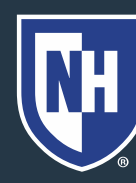

#### 11. Read about Cost of School Program.

What Is the Total Cost of Your School Program?

12. Click Continue.

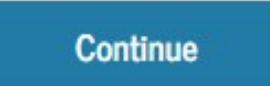

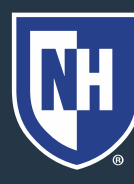

13. Estimate Cost of Attendance.
14. Click View Data to UNH Estimated Cost of Attendance.
15. Click Continue.

#### Estimate Your School's Cost of Attendance

Tell us about the school you plan to attend, your expected living arrangement, and how long you intend to stay in school. We will use this information to calculate your estimated total cost of attendance.

We'll also use the school you select here to estimate your debt and salary at graduation later in the counseling.

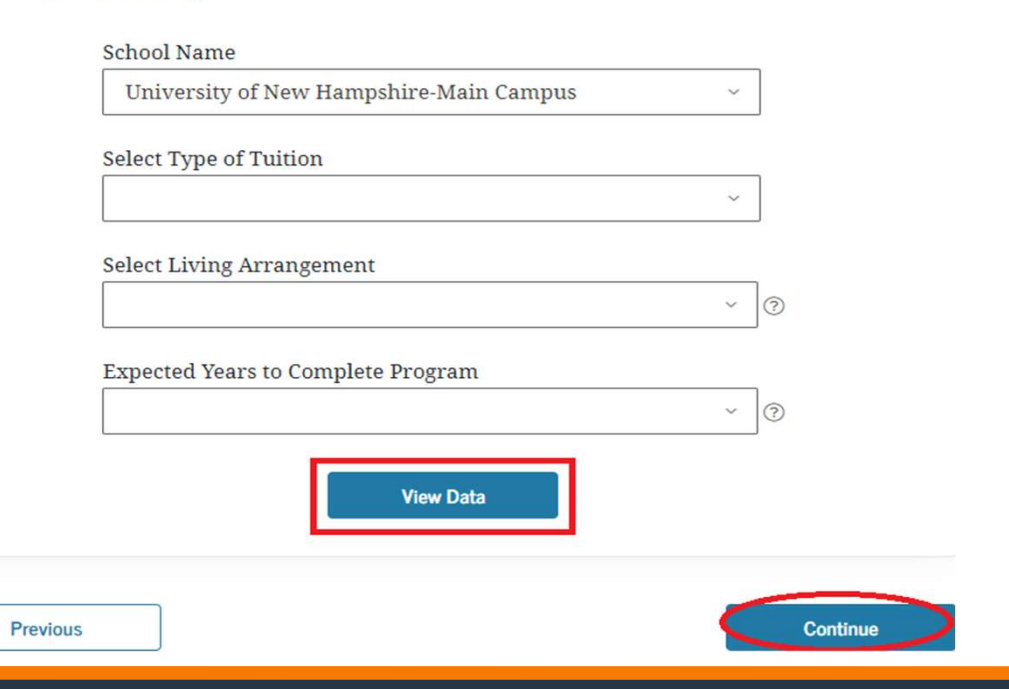

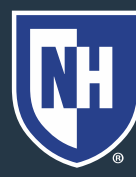

#### 16. Click Continue.

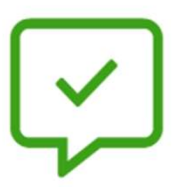

You've completed "Estimate the Cost of Your Education."

Select "Continue" when you're ready to start the next module.

#### Next Module: "Paying for Your Education"

Learn what options are available for paying for your education, including sources of aid you don't have to repay, and student loans.

Previous

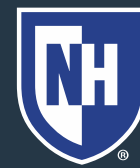

University of New Hampshire

Continue

#### 17. Read about different types of aid.

18. Click Continue .

Continue

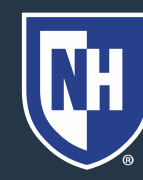

19. Read about Loans.

20. Click Continue.

Continue

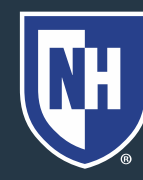

#### 21. Read about types of Student Loans.

#### 22. Click Continue.

Continue

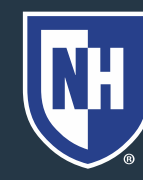

#### 23. Click Continue to start next module.

Continue

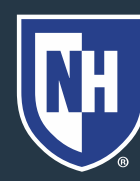

# 24. Read about how Federal Student Loans Work.

25. Click Continue.

Continue

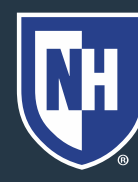

# 26. Read about how Federal Student Loan Types.

#### 27. Click Continue.

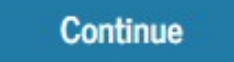

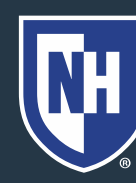

#### 28. Read about how much you can borrow.

#### 29. Click Continue.

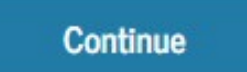

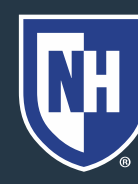

# 30. Read about the steps for obtaining Federal Student Aid.

31. Click Continue.

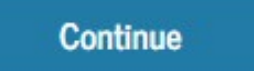

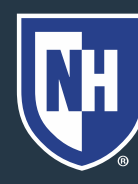

32. Read about your roles and responsibilities.

33. Click Continue.

Continue

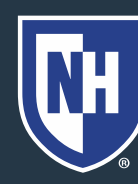

34. Click Continue to take quiz. Make sure to answer all questions and click Continue at the bottom of each page.

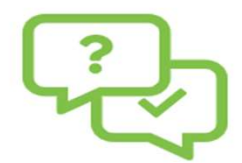

Almost there! Now it's time to test your knowledge with a short quiz. Select "Continue" when you're ready.

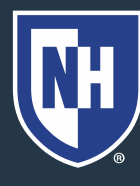

Continue

School Name

35. Estimate Annual andTotal Student Loan Debt.Select your degree type.Click View Data to viewthe total amount youcan borrow.

| Bachelor's Degree     | U.S. C.S. C.S. C.S. C.S. C.S. C.S. C.S. |
|-----------------------|-----------------------------------------|
|                       |                                         |
|                       |                                         |
| eld of Study-optional |                                         |
| Type Response         |                                         |

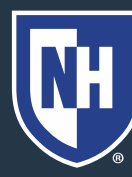

36. Choose length ofprogram from dropdown menu.

37. Click Calculate.

| \$           | 27000                    | .00 | 0 |
|--------------|--------------------------|-----|---|
| Program Leng | ŗth                      |     | _ |
| 4 years ~    |                          |     | 0 |
|              | Calculate                |     |   |
|              | int to Rorrow Annually G | 0   |   |
| Amou         | In to borrow Annually C  | /   |   |

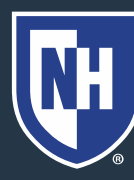

38. Read about the difference between what you're offered and what you need.

39. Click Continue

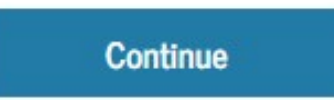

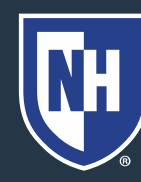

40. Read about the interest charged on loans.

41. Click Continue

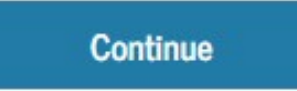

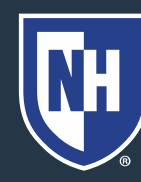

42. Read about how to save interest while at school.

43. Click Continue

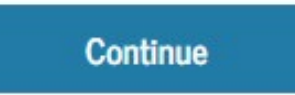

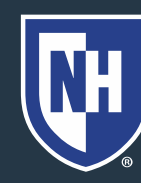

44. Click Continue to take quiz. Make sure to answer all questions and click continue at the bottom of each page.

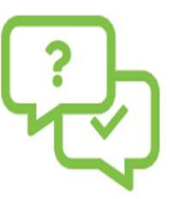

Almost there! Now it's time to test your knowledge with a short quiz. Select "Continue" when you're ready.

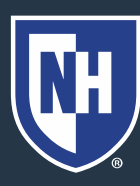

Previous

45. Read about Repayment after School.

46. Click Continue.

Continue

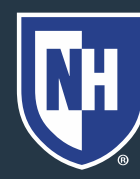

47. Read about your repayment burden and responsibilities.

48. Click Continue.

Continue

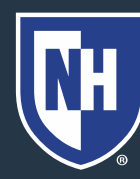

# 49. Read about repayment of loans.50. Click Continue.

Continue

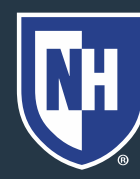

51. Click Continue to takequiz. Make sure to answer.All questions and clickcontinue at the bottom ofeach page.

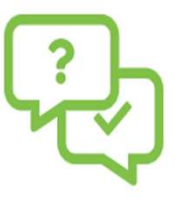

Almost there! Now it's time to test your knowledge with a short quiz. Select "Continue" when you're ready.

Previous

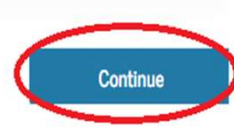

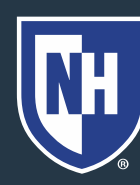

52. Read about the consequences of not repaying student loans.

53. Click Continue.

Continue

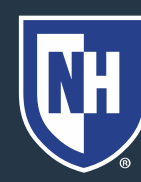

54. Read about what happens if you default.

55. Click Continue.

Continue

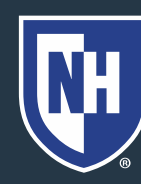

56. Read about how to prevent and avoid delinquency and default.

57. Click Continue.

Continue

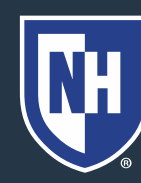

58. Read about loan forgiveness, cancellation, and discharge.

59. Click Continue.

Continue

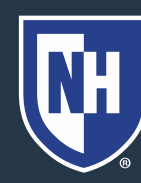

#### 60. Click Continue to start next module.

Continue

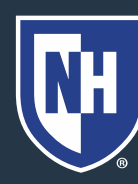

61. Read summary of what you learned today.
Print or download summary of Entrance
Counseling if you would like.
62. Click Submit.

View More 🗸

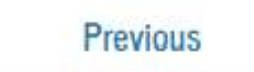

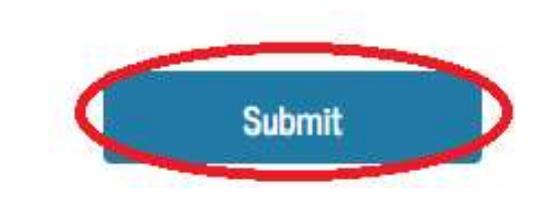

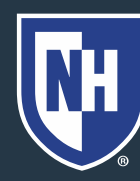